# **United States Bankruptcy Court Middle District of Louisiana**

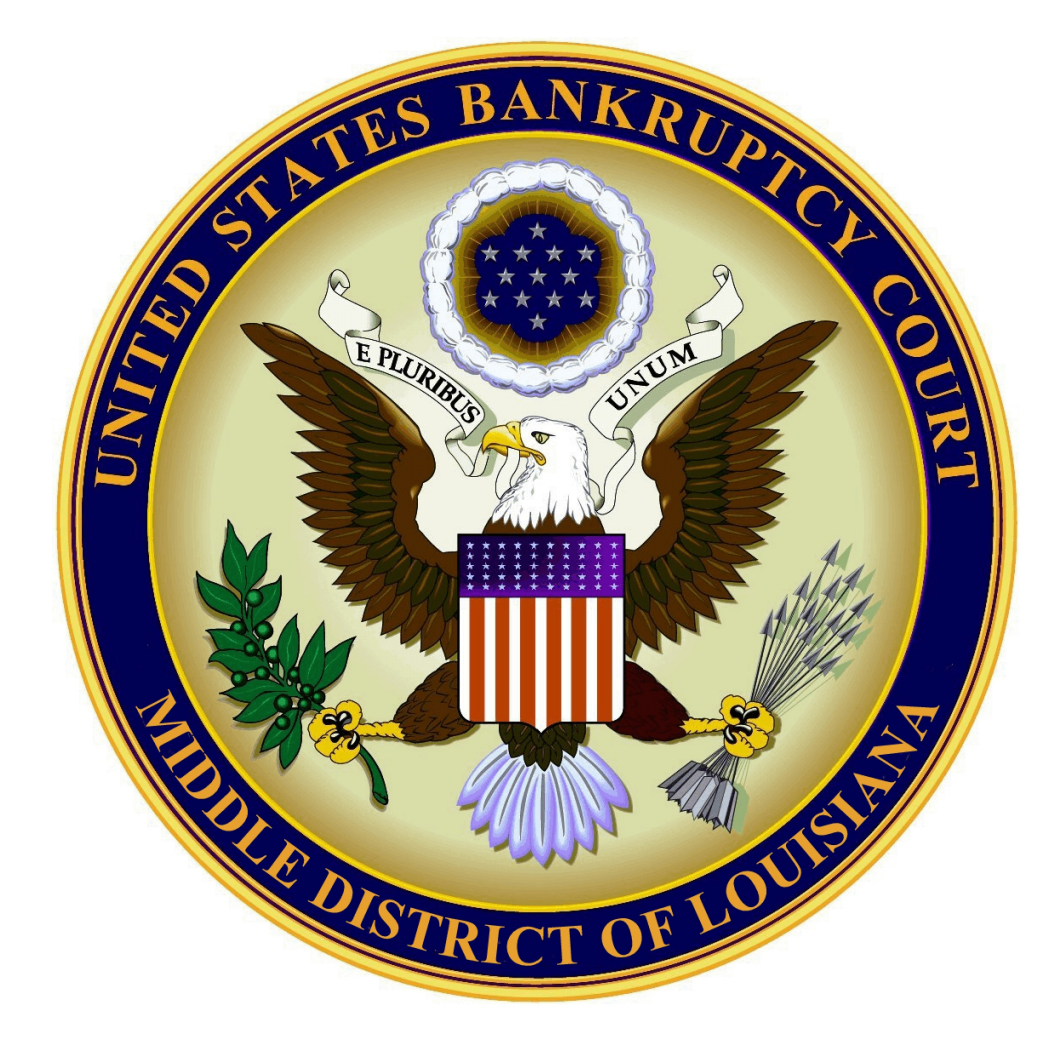

# **Pay.Gov Electronic Payment Guide**

May 15, 2016

### **TABLE OF CONTENTS**

| 1. OVERVIEW                             | Page 2  |
|-----------------------------------------|---------|
| 2. PAY.GOV SOFTWARE REQUIREMENTS        | Page 3  |
| 3. PROCEDURES FOR PAYMENT USING PAY.GOV | Page 4  |
| 4. REPORTS                              | Page 9  |
| 5. IMPORTANT INFORMATION                | Page 11 |

### **CONTACT INFORMATION**

Please contact the court if you have any questions.

#### **CM/ECF Filing Questions**

Chad Smith 225-346-3314 Chad Smith@lamb.uscourts.gov

Joseph Guercio 225-346-3308 Joseph Guercio@lamb.uscourts.gov

#### **Financial and Fee Related Questions**

Susan Hardy 225-346-3315 Susan Hardy@lamb.uscourts.gov

\*\* Public access to file documents is always available in the lobby of the Clerks Office. Business hours are 8:30 a.m. to 4:30 p.m.\*\*

## **OVERVIEW**

The Pay.Gov is designed to do the following:

- Allow attorneys to pay filing fees to the U.S. Treasury as part of the electronic filing process.
- Provide an improved tracking and record keeping method for paid fees.
- Discontinue the current requirement of providing the Clerk's office with credit card authorization and account information.

Upon completing the filing of a document requiring a filing fee, the attorney will have the option to:

- Pay the filing fee after each transaction
- or
- Make one payment at the end of the day for all transactions

After payment is made, the receipt will automatically post on the docket report of each case. This entry will include the filing fee amount and the receipt number.

## **PAY.GOV SOFTWARE REQUIREMENTS**

#### **INTERNET BROWSER SUCH AS:**

Mozilla Firefox

Internet Explorer

Google Chrome

Safari

#### **\*\*NOTE\*\***

Your browser must support 128-bit encryption. This is standard on the latest versions of most browsers.

Make sure your pop-up blocking software is disabled or reset to allow for the Pay.Gov screens.

\*\*Contact the court if you have questions about your browser or pop-up blocker.\*\*

# **PROCEDURES FOR PAYMENT USING PAY.GOV**

When filing bankruptcy cases, adversaries, amendments or motions that require a filing fee, the Receipt # box must be left **blank**.

#### **Open New Bankruptcy Case**

All Petitions Paid in Installments Must be Accompanied by An Application To Pay Filing Fees in Installments.

Leave the receipt number (Receipt #) blank if you will be paying via the Internet.

Otherwise, for Receipt #, Enter O for Other Payment.

| Receipt #: | Fee: \$299 |
|------------|------------|
| Next Clear |            |

- If paying the filing fees for a new case in installments, "**O**" for other payment **must** be entered in the Receipt Number field.
- All filing fees will be due within two business days after filing.

| Once you have filed the bankruptcy case, | adversary case, | or motion the | at requires the | payment of a |
|------------------------------------------|-----------------|---------------|-----------------|--------------|
| fee, a pop-up window will appear.        |                 |               |                 |              |

| 🗿 https://ecf-train.la                                                             | amb.uscourts.gov - Electronic Payment - Microsoft                       | i Internet Ex 🔳 🗖   | × |
|------------------------------------------------------------------------------------|-------------------------------------------------------------------------|---------------------|---|
| *****************<br>Do NOT use the bro<br>Do NOT close this v<br>**************** | * IMPORTANT NOTICE ************************************                 | ¢                   | < |
| Date Incurred                                                                      | Description                                                             | Amount              |   |
| 2008-10-01<br>10:10:38                                                             | -<br>Voluntary Petition (Chapter 7)(08-10112)<br>[misc,volp7] ( 299.00) | \$ 299.00           |   |
| 2008-10-06<br>16:34:30                                                             | Amended Creditor Matrix(08-10112)<br>[misc,amdcmsca] ( 26.00)           | \$ 26.00            |   |
| 2008-10-08<br>13:39:50                                                             | Voluntary Petition (Chapter 7)(08-10113)<br>[misc,volp7] ( 299.00)      | \$ 299.00           |   |
|                                                                                    |                                                                         | Total: \$<br>624.00 |   |
|                                                                                    |                                                                         |                     |   |
|                                                                                    | Pay Now Continue Filing                                                 |                     |   |
|                                                                                    |                                                                         |                     | ~ |

There will be two options to choose from. Pay Now or Continue Filing, you must select one.

**Continue Filing** - This option can be used when filing multiple bankruptcy cases, adversary cases, amendments or motions that prompt filing fees. Rather than paying one fee at a time, this option allows you to pay your total when you have completed filing.

- You will continue to receive the option to **Pay Now** after each additional filing.
- All filing fees will be due within two business days after filing.
- If you fail to pay within two business days, your user account will be locked out of CM/ECF until the fees are paid.

**Pay Now** This option is selected when you have completed your filings and you are ready to pay the fees due. **\*\*You can cancel the transaction at any time by clicking the Cancel button.\*\*** 

#### **STEP 1: ENTER PAYMENT INFORMATION**

You must enter the following payment information:

- Account Holder Name
- Billing Address
- City
- State/Province
- Zip/Postal Code
- **Card Type** Visa, Master Card, American Express, Diners Club, or Discover from the drop down menu
- Card Number
- Security Code
- Expiration Date
- Click Continue with Plastic Card Payment

| Online Payment            |                          | Return to your originating application                                     |
|---------------------------|--------------------------|----------------------------------------------------------------------------|
| Step 1: Enter Paymer      | nt Information           | 1 2                                                                        |
| Pay Via Plastic Card (P   | C) (ex: American Exp     | ress, Diners Club, Discover, Mastercard, VISA)                             |
| Required fields are ind   | icated with a red aste   | risk *                                                                     |
| Account Holder Name:      | Perry Mason              | *                                                                          |
| Payment Amount:           | \$624.00                 |                                                                            |
| Billing Address:          | 101 America Street       | *                                                                          |
| Billing Address 2:        |                          |                                                                            |
| City:                     |                          |                                                                            |
| State / Province:         |                          | ×                                                                          |
| Zip / Postal Code:        | 70802                    |                                                                            |
| Country:                  | United States            | *                                                                          |
| Card Type:                | ¥                        |                                                                            |
| Card Number:              |                          | ,<br>* (Card number value should not contain spaces or dashes)             |
| Security Code:            | * Help finding you       | r security code                                                            |
| Expiration Date:          | <b>*</b> / <b>*</b> *    |                                                                            |
| Select the "Continue with | h Plastic Card Payment   | " button to continue to the next step in the Plastic Card Payment Process. |
|                           | Continue v               | with Plastic Card Payment Cancel                                           |
| te: Please avoid navigati | na the site usina your b | rowser's Back Button - this may lead to incomplete data heing transmitted  |

#### **STEP 2: AUTHORIZE PAYMENT**

Payment Summary - Verify address information, account information and payment information.

**E-Mail Confirmation Receipt** - Enter your e-mail address if you would like an e-mail confirmation of your payment. To confirm the e-mail address you must re-enter the e-mail address.

**Authorization and Disclosure** - Check the box next to "I authorize a charge to my card account for the above amount in accordance with my card issuer agreement." If you do not check the box, you will receive an error message and will not be able to continue processing payment.

| nline Payment                                                                                                    |                                                           | Return to your originating application             |
|----------------------------------------------------------------------------------------------------|-----------------------------------------------------------|----------------------------------------------------|
| Step 2: Authorize Payment                                                                                                    |                                                           | 1   2                                              |
| ayment Summary Edit this informa                                                                                                    | tion                                                      |                                                    |
| Address Information                                                                                                    | Account Information                                       | Payment Information                                |
| Account Holder Perry Mason                                                                                                    | Card Type: ∀isa                                           | Payment Amount: \$624.00                           |
| Name: <sup>1</sup> on y massin<br>101 America<br>Billing Address: Street<br>Billing Address 2:                                                                                                    | Card Number: ***********1111<br>Expiration Date: 1 / 2028 | Transaction Date 10/08/2008 15:52<br>and Time: EDT |
| City: Baton Rouge                                                                                                    |                                                           |                                                    |
| State / Province: LA                                                                                                    |                                                           |                                                    |
| Zip / Postal Code: 70802                                                                                                    |                                                           |                                                    |
| Country: USA                                                                                                    |                                                           |                                                    |
|                                                                                                    |                                                           |                                                    |
| mail Confirmation Receipt                                                                                                    |                                                           |                                                    |
| mail Confirmation Receipt                                                                                                    | completion of this transaction, provide an                | email address and confirmation below.              |
| mail Confirmation Receipt<br>o have a confirmation sent to you upon<br>Email Address:                                                                                                    | completion of this transaction, provide an                | email address and confirmation below.              |
| mail Confirmation Receipt<br>o have a confirmation sent to you upon<br>Email Address:<br>Confirm Email Address:                                                                                                    | completion of this transaction, provide an                | email address and confirmation below.              |
| Email Confirmation Receipt<br>To have a confirmation sent to you upon<br>Email Address:<br>Confirm Email Address:<br>CC:                                                                                                    | completion of this transaction, provide an                | email address and confirmation below.              |
| Email Confirmation Receipt<br>To have a confirmation sent to you upon<br>Email Address:<br>Confirm Email Address:<br>CC:<br>Authorization and Disclosure                                                                                  | completion of this transaction, provide an                | email address and confirmation below.              |
| Email Confirmation Receipt<br>To have a confirmation sent to you upon<br>Email Address:<br>Confirm Email Address:<br>CC:<br>Authorization and Disclosure<br>Required fields are indicated with a                                          | red asterisk *                                            | email address and confirmation below.              |
| Email Confirmation Receipt<br>To have a confirmation sent to you upon<br>Email Address:<br>Confirm Email Address:<br>CC:<br>Authorization and Disclosure<br>Required fields are indicated with a<br>authorize a charge to my card account | red asterisk *                                            | email address and confirmation below.              |

# Click the **Submit Payment** button. **\*\*You can cancel the transaction at any time by clicking the Cancel button.\*\***

**Do Not** double-click the Submit Payment button. Double-clicking may result in duplicate charges to your credit card.

Once your card has been authorized, a screen will appear verifying the amount of the completed transaction.

You will have the option to print a copy of your transaction receipt for future reference. This receipt will include a transaction number and verify payment made.

| 🚰 https://ecf-train.lamb.uscourts.gov - TRAIN Database Area - Microsoft Internet Explorer                                                                                                    |  |  |  |  |  |
|----------------------------------------------------------------------------------------------------|--|--|--|--|--|
| U.S. Bankruptcy Court<br>Middle District of Louisiana Training Database                                                                                                    |  |  |  |  |  |
| Thank you. Your transaction in the amount of \$ 624.00 has been completed.                                                                                                    |  |  |  |  |  |
| Please print a copy of your transaction receipt for future reference. The transaction number is <b>34009</b> .                                                                                                    |  |  |  |  |  |
| Detail description:<br>Voluntary Petition (Chapter 7)(08-10112) [misc,volp7] ( 299.00)<br>Amended Creditor Matrix(08-10112) [misc,amdcmsca] ( 26.00)<br>Voluntary Petition (Chapter 7)(08-10113) [misc,volp7] ( 299.00) |  |  |  |  |  |
| Close window                                                                                                    |  |  |  |  |  |
|                                                                                                    |  |  |  |  |  |
|                                                                                                    |  |  |  |  |  |
|                                                                                                    |  |  |  |  |  |
|                                                                                                    |  |  |  |  |  |
|                                                                                                    |  |  |  |  |  |
|                                                                                                    |  |  |  |  |  |

Click the **Close Window** button.

Once you have completed the online payment, the receipt entry will automatically post to the docket report for each case. The entry will include the filing fee and receipt number.

### **REPORTS**

#### **Internet Payments Due**

This report allows an attorney to pay all outstanding fees without filing additional pleadings. Use this report if you are finished filing and did not select the Pay Now option.

Click on **Utilities** in the blue bar.

#### Below Your Account, click on Internet Payments Due

The **Summary of Current Charges** pop-up screen will appear and you will follow the steps for the Pay Now option found on pages 5 through 8.

| 🗿 https://ecf-train.la                                                                                | amb.uscourts.gov - Elec                                                                                        | tronic Payment                                                    | - Microsoft Int                      | ernet Ex 🔳         |   |
|----------------------------------------------------------------------------------------------------|----------------------------------------------------------------------------------------------------|-------------------------------------------------------------------|--------------------------------------|--------------------|---|
| *******************<br>Do NOT use the br<br>Do NOT close this<br>************************************ | * IMPORTANT NOT<br>owser 'Back' button dur<br>window with the 'x' at th<br>*********************************** | TCE *********<br>ing the payment p<br>ie upper right cor<br>***** | *******<br>Drocess.<br>ner.<br>***** |                    | ~ |
| Date Incurred                                                                                         | I                                                                                                    | Description                                                       |                                      | Amount             |   |
| 2008-10-08<br>15:55:57                                                                                | Amended Creditor M<br>[misc,amdcmsca] ( 26                                                                     | latrix(08-10113)<br>5.00)                                         |                                      | \$ 26.00           |   |
|                                                                                                    |                                                                                                    |                                                                   |                                      | Total: \$<br>26.00 |   |
|                                                                                                    |                                                                                                    |                                                                   |                                      |                    |   |
|                                                                                                    | Pay Now                                                                                                    | Continue F                                                        | lling                                |                    |   |
|                                                                                                    |                                                                                                    |                                                                   |                                      |                    | ~ |

#### **Internet Payment History**

This report allows an attorney to review his/her completed credit card payments over any period of time.

Click on **Utilities** in the blue bar.

#### Below Your Account, click on Internet Payment History

| Internet Payment History |          |    |           |  |
|--------------------------|----------|----|-----------|--|
| From                     | 9/8/2008 | to | 10/8/2008 |  |
| Run Report Clear         |          |    |           |  |

Enter your dates, click **Run Report** 

#### **Internet Payment History** screen appears

| U.S. Bankruptcy Court<br>Middle District of Louisiana Training Database<br>Internet Payment History for Mason , Perry<br>9/8/2008 to 10/8/2008 |                                                                                                    |                |           |           |  |
|----------------------------------------------------------------------------------------------------|----------------------------------------------------------------------------------------------------|----------------|-----------|-----------|--|
| Date Paid                                                                                                    | Description                                                                                                    | Payment Method | Receipt # | Amount    |  |
| 2008-10-08 15:29:32                                                                                                    | Mr. Debtor and Ms. Joint Debtor<br>Voluntary Petition (Chapter 7)(08-10112)<br>[misc,volp7] ( 299.00)<br>Mr. Debtor and Ms. Joint Debtor<br>Amended Creditor Matrix(08-10112)<br>[misc,amdcmsca] ( 26.00)<br>Mr. Debtor<br>Voluntary Petition (Chapter 7)(08-10113)<br>[misc,volp7] ( 299.00) | credit card    | 34009     | \$ 624.00 |  |

# **IMPORTANT INFORMATION**

Once a document is filed, the fee will be due within two business days.

If the document is filed in error, the clerk's office will be unable to refund or waive the fee unless authorized by court order. Therefore, be sure to choose the correct event when filing. If you are filing an amendment to a document in which you have already paid the fee, be sure you choose Amended Motion, Amended Application or Amended Voluntary Petition rather than choosing the original event that would prompt an additional fee.

- If you do not receive confirmation of a successful transaction, review the **Internet Payment History Report** under **Utilities**, the **Docket Report** on **PACER**, or contact the court to see if the transaction was successful.
- **Do Not** re-file your pleading if you are unsure whether your transaction was completed successfully. Refiling your pleading will result in duplicate charges to your credit card.
- Due to the inability of the system to make accurate distribution to U.S. Treasury accounts, Filing fees for new Bankruptcy cases intended to be paid in installments **may not** be paid by credit card via the internet. All installment payments **must** be paid by cash, check, money order, or by credit card at the Clerk's office.
- If you are exempt from paying a filing fee, be sure to enter the appropriate exemption code in the Receipt # box, i.e. UST, USA; however, if ECF records a fee for that filing on the transaction log, please contact the Clerk's office and have the information listed below ready when you call.
  - 1. Attorney Filer's name
  - 2. Case number
  - 3. Pleading number
  - 4. Dollar amount
  - 5. Date of filing
  - 6. Reason for the exemption

If you feel a fee has been recorded in error, please do **not** settle your account until you have resolved the matter with the Clerk's office. This will ensure that the court has had time to research your request and remove the filing fee from your transaction log, if in error.

#### Filing New Bankruptcy Case Using Bankruptcy Case Filing Software

If you are using bankruptcy case filing software to submit your pleadings to the court, you **MAY NOT** be prompted with the credit card payment pop-up window upon completion of filing.

In order to pay your fees, you will need to go to **Utilities** in ECF and click on the **Internet Payments Due** report. Please see the **REPORTS** section of this guide for instructions on how to use the **Internet Payments Due** report for payment of fees.

If you have any questions please contact the bankruptcy court.